#### ПОЛУЧЕНИЕ ГОСУДАРСТВЕННОЙ УСЛУГИ

«Предоставление государственной социальной помощи в виде единовременной материальной помощи гражданам, находящимся в трудной жизненной ситуации»

ЧЕРЕЗ ЕДИНЫЙ ПОРТАЛ ГОСУДАРСТВЕННЫХ И МУНИЦИПАЛЬНЫХ УСЛУГ

(ФУНКЦИЙ) ВОЛОГОДСКОЙ ОБЛАСТИ <u>www.gosuslugi.ru</u>

(далее – Единый портал государственных услуг)

#### Инструкция пользователя

Услуга «Предоставление государственной социальной помощи в виде единовременной материальной помощи гражданам, находящимся в трудной жизненной ситуации» предоставляется в электронном виде через Единый портал государственных услуг.

Для получения государственной услуги в электронном виде необходимо:

1. Заполнить заявление на Едином портале государственных услуг.

2. Отправить заявление. Заявление в электронном виде поступит в филиал казенного учреждения Вологодской области «Центр социальных выплат» по месту жительства (месту пребывания) заявителя.

3. Уточнить текущее состояние заявления можно в разделе «Заявления».

### ПОРЯДОК ПОЛУЧЕНИЯ УСЛУГИ В ЭЛЕКТРОННОМ ВИДЕ

Для получения услуги необходимо зайти на Единый портал государственных услуг по адресу https://www.gosuslugi.ru/.

Для оформления заявления на получение услуги необходимо авторизоваться, введя свой «логин» и «пароль» (если Вы уже зарегистрированы в системе).

Если Вы не зарегистрированы в системе, то Вам необходимо пройти регистрацию и получить код (выбранным Вами способом) для входа в систему.

Далее необходимо выбрать Ваше местоположение, например, Вологда, Вологодский район и т.п.

| 🦉 🗸 Для граждан 🗸                     |        |        |           |   | 🕈 Вологда 🗖 RUS 🗸 |
|---------------------------------------|--------|--------|-----------|---|-------------------|
| госуслуги                             | Услуги | Оплата | Поддержка | Q | 🕶 Личный кабинет  |
| Введите название услуги или ведомства |        |        | Q         |   | Вход в Госуслуги  |

Найти услугу «Получение государственной социальной помощи в виде единовременной материальной помощи гражданами, находящимися в трудной жизненной ситуации » и нажать кнопку «Получить услугу»:

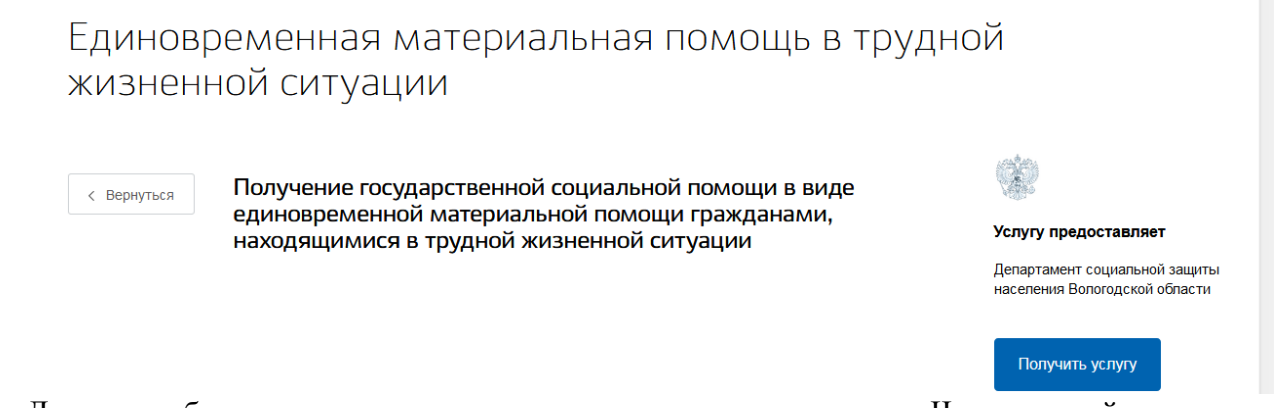

Далее необходимо последовательно заполнить все поля. Часть полей заполняется автоматически согласно сведениям, которые были указаны при регистрации на Едином портале государственных услуг.

Заполняем сведения о заявителе:

Получение государственной социальной помощи в виде единовременной материальной помощи гражданами, находящимися в трудной жизненной ситуации

| Чернов | ік заявления сохранен 26.02.2020 16:04                                |  |
|--------|-----------------------------------------------------------------------|--|
| 1      | Выбор категории заявителя                                             |  |
|        | <ul> <li>Заявитель</li> </ul>                                         |  |
|        | Представитель                                                         |  |
|        |                                                                       |  |
| 2      | Сведения о заявителе                                                  |  |
| 3      | Документ, удостоверяющий личность заявителя Изменить данные профиля ? |  |
| 4 к    | итактные данные заявителя                                             |  |
| Запол  | няем сведения для оказания услуги:                                    |  |
| 5      | Сведения для оказания услуги                                          |  |
|        | Причина обращения за материальной помощью                             |  |
|        | Необходимая сумма материальной помощи                                 |  |
|        | Краткое описание трудной жизненной ситуации                           |  |
|        |                                                                       |  |
|        |                                                                       |  |
|        |                                                                       |  |
|        |                                                                       |  |

Государственную социальную помощь в виде предоставления социальных услуг (социальный пакет) в соответствии с главой 2 Федерального закона от 17 июля 1999 года N 178-ФЗ "О государственной социальной помощи" Получаю

Выбираем уполномоченную организацию для подачи заявления – например, если Вы проживаете в г. Вологде, то из предложенного списка необходимо выбрать филиал по г. Вологда казенного учреждения Вологодской области «Центр социальных выплат»:

# 6 Выбор уполномоченной организации для подачи заявления

|   | Уполномоченная организация                                                                       | Q |
|---|--------------------------------------------------------------------------------------------------|---|
|   | ✓ [Не выбрано]                                                                                   | É |
| 7 | Филиал по Вологодскому району казенного учреждения Вологодской области «Центр социальных выплат» |   |
| ( | Филиал по г. Вологда казенного учреждения Вологодской области «Центр социальных выплат»          |   |
|   | Филиал по г. Череповец казенного учреждения Вологодской области «Центр социальных выплат»        | ( |

Заполняем сведения о доходах и имуществе заявителя:

Сведения о доходах и имуществе заявителя
 Доходы отсутствуют
 В доход семьи, учитываемый при исчислении величины среднедушевого дохода, включаются доходы с места работы (учебы) заявителя
 В доход семьи, учитываемый при исчислении величины среднедушевого дохода, включаются пенсии, компенсации заявителя
 В доход семьи, учитываемый при исчислении величины среднедушевого дохода, включаются пенсии, компенсации заявителя
 В доход семьи, учитываемый при исчислении величины среднедушевого дохода, включаются доход индивидуального предпринимателя (заявителя)
 Наличие имущества

## Заполняем сведения о составе семьи заявителя:

8 Сведения о составе семьи заявителя, учитываемом при расчете среднедушевого дохода семьи

Другие члены семьи и иные лица, необходимые для предоставления услуги, отсутствуют

| ведения о члене семы | и заявителя |                 |             |
|----------------------|-------------|-----------------|-------------|
| Фамилия              |             | Имя             | Отчество    |
|                      |             |                 | необязатели |
| Дата рождения        |             | СНИЛС           | • 🛉 • 🛉     |
|                      |             | необязател      | ьно         |
| Родственная связь    | по отноше   | нию к заявителю | ~           |

- Заполняем сведения о доходе семьи:

| Сведения о доходах члена семьи за 3 месяца, предшествующих<br>подаче заявления                                                           |   |
|----------------------------------------------------------------------------------------------------|---|
| Доходы отсутствуют                                                                                                    |   |
| В доход семьи, учитываемый при исчислении величины среднедушевого дохода, включаются доходь места работы (учебы) члена семьи             | с |
| В доход семьи, учитываемый при исчислении величины среднедушевого дохода, включаются пенсии,<br>компенсации члена семьи                  |   |
| В доход семьи, учитываемый при исчислении величины среднедушевого дохода, включается доход индивидуального предпринимателя (члена семьи) |   |
| Наличие имущества                                                                                                    |   |
|                                                                                                    |   |
| 🗭 Лобавить чпена семьи                                                                                                    |   |

|   | Доходы отсутствуют                                                                                                    |                                                                                                    |                                                                                                    |                                                                                                    |                                                                                                    |                                                                                                    |                                                                            |  |
|---|----------------------------------------------------------------------------------------------------|----------------------------------------------------------------------------------------------------|----------------------------------------------------------------------------------------------------|----------------------------------------------------------------------------------------------------|----------------------------------------------------------------------------------------------------|----------------------------------------------------------------------------------------------------|----------------------------------------------------------------------------|--|
|   |                                                                                                    |                                                                                                    |                                                                                                    |                                                                                                    |                                                                                                    |                                                                                                    |                                                                            |  |
|   | Период                                                                                                    |                                                                                                    |                                                                                                    |                                                                                                    |                                                                                                    |                                                                                                    |                                                                            |  |
|   | С                                                                                                    | 1                                                                                                    |                                                                                                    | По                                                                                                    |                                                                                                    | 2                                                                                                    |                                                                            |  |
|   | Количество человек                                                                                                    |                                                                                                    |                                                                                                    | Общий денежн                                                                                                    | ный доход сем                                                                                                    | ви (в руб.)                                                                                                    |                                                                            |  |
|   |                                                                                                    |                                                                                                    |                                                                                                    |                                                                                                    |                                                                                                    |                                                                                                    |                                                                            |  |
|   | среднедушевого дохода семь<br>оказания им государственно                                                                                                    | и и дохода с<br>й социально                                                                                                    | диноко <sup>°</sup> прожива<br>й помощи"                                                                                                    | ающего гражданина для                                                                                                    | признания их ма                                                                                                    | алоимущими в                                                                                                    | u                                                                          |  |
| C | ) Документы, необход                                                                                                    | имые для                                                                                                    |                                                                                                    |                                                                                                    |                                                                                                    |                                                                                                    |                                                                            |  |
|   | Размещенные ниже поля пр<br>документа должна представ                                                                                                    | едназначень                                                                                                    | один файл в фо                                                                                                    | ления устуги<br>ления электронных ког                                                                                                    | тий документов.<br>У РАР 71Р XIS                                                                                     | . Электронна<br>XI SX IPG и                                                                                               | ая копия                                                                   |  |
|   | Размещенные ниже поля пр<br>документа должна представ<br>содержащий отсканированн<br>надлежащим образом и по<br>соответствующим законой<br>документов. Максимально до<br>вложений, приложенных к зак                                                                                                    | едназначень<br>ілять собой<br>ный графи<br>дписанный<br>дательство<br>опустимый<br>івлению — 1                                                                                                    | одля представл<br>один файл в фос<br>еский образ о<br>усиленной квал<br>и наделено п<br>размер файла<br>024000 Кб.                                                                                                    | ления электронных ког<br>ормате PDF, DOC, DOC;<br>соответствующего бј<br>пифицированной злект<br>олномочиями на созб<br>— 1024000 Кб. Маки                                                                                                    | пий документов<br>X, RAR, ZIP, XLS,<br>умажного доку,<br>ронной подпис:<br>дание и (или)<br>симально допус           | . Электронна<br>, XLSX, JPG и<br>мента, заве,<br>ыю лица, коп<br>подписание<br>тимый разм                                 | ая копия<br>ли PNG,<br>ренного<br>порое в<br>таких<br>мер всех             |  |
|   | Размещенные ниже поля пр<br>документа должна предстае<br>содержащий отсканированн<br>надлежащим образом и по<br>соответствующим законой<br>документов. Максимально до<br>вложений, приложенных к зая<br>Документы, подлежащие пр                                                                                                    | едназначень<br>лять собой<br>ный графи<br>дписанный<br>дательство,<br>опустимый<br>ввлению — 1<br>редставлен                                                                                                    | одля предсставл<br>один файл в фо<br>еский образ (<br>усиленной квал<br>и наделено по<br>размер файла<br>024000 Кб.                                                                                                    | ления услуги<br>пения электронных ког<br>ормате PDF, DOC, DOC;<br>соответствующего б<br>пифицированной элект<br>олномочиями на сози<br>— 1024000 Кб. Маки<br>м                                                                                                    | пий документов<br>X, RAR, ZIP, XLS,<br>умажного доку<br>ронной подписа<br>дание и (или)<br>симально допус            | . Электронна<br>, XLSX, JPG и<br>мента, заве,<br>ью лица, кол<br>подписание<br>стимый разм                                | ая копия<br>ли PNG,<br>ренного<br>торое в<br>таких<br>тер всех             |  |
|   | Размещенные ниже поля пр<br>документа должна предотав<br>содержащий образом и по<br>соотеетствующим законой<br>документов. Максимально до<br>вложений, приложенных к зак<br>Документы, подлежащие пр<br>Документы, которые заяси                                                                                                    | едназначень<br>лять собой<br>ный графич<br>дписанный<br>зательство<br>опустимый<br>авлению — 1<br>редставлен<br>тель вправ                                                                                                    | Предоставля<br>один файл в фо<br>еский образ (<br>усиленной квал<br>и наделено п<br>размер файла<br>024000 Кб.           ию заявителем<br>е предоставит                                                                                                    | ления услуги<br>ления электронных ког<br>ормате PDF, DOC, DOC;<br>соответствующего бу<br>пифицированной элект<br>юлномочиями на созо<br>— 1024000 Кб. Маки<br>м<br>пь                                                                                                    | пий документов<br>X, RAR, ZIP, XLS,<br>умажного доку,<br>пронной подпис:<br>дание и (или)<br>симально допус          | . Электронна<br>, XLSX, JPG и<br>мента, заве,<br>ыо лица, коп<br>подписание<br>тимый разм                                 | ая копия<br>ли PNG,<br>ренного<br>порое в<br>таких<br>гер всех             |  |
|   | Размещенные ниже поля пр<br>документа должна предотав<br>содержащий отсканировати<br>надлежащим образом и по<br>соответствующим законой<br>документов Максимально до<br>вложений, приложенных к зая<br>Документы, подлежащие пр<br>Документы, которые заявии<br>Копия справки, подтверждаю                                                                                                    | едназначень<br>илять собой<br>ный графи<br>дописанный<br>рательствоо<br>опустимый<br>налению — 1<br><b>редставлен</b><br><b>тель впрае</b><br>цей факт во                                                                     | Оля предоставля<br>один файл в фо<br>еский образ (<br>усиленной квал<br>и наделено п<br>размер файла<br>024000 Кб.<br>ию заявителем<br>е предоставит<br>никновения пож                                                                                                    | ления электронных кол<br>ормате PDF, DOC, DOC;<br>осответствующего бу<br>пифицированной элект<br>юлномочиями на созб<br>— 1024000 Кб. Маки<br>и<br>пь<br>кара в жилом помещении                                                                                                    | пий документов<br>X, RAR, ZIP, XLS,<br>умажного доку<br>ронной подписа<br>дание и (или)<br>симально допус            | . Электронна<br>, XLSX, JPG и<br>мента, заве,<br>ью лица, коп<br>подписание<br>тимый разм                                 | вя копия<br>іли PNG,<br>ренного<br>порое в<br>таких<br>тер всех            |  |
|   | Размещенные ниже поля пр<br>документа должна предотава<br>содержащий отсканированн<br>надлежащим образом и по<br>соответствующим законой<br>документов. Максимально до<br>вложений, приложенных к зак<br>Документы, подлежащие пр<br>Документы, которые заяси<br>Копия справки, подтверждаюц<br>Перетащите файлы                                                                                                    | едназначень<br>лять собой<br>ный графич<br>дписанный<br>дательство<br>опустимый<br>ввлению — 1<br><b>редставлен</b><br><b>тель спрас</b><br>цей факт во<br>сюда или                                                           | Предоставля<br>один файл в фос<br>еский образ (<br>усиленной квал<br>и наделено по<br>размер файла<br>024000 Кб. ию заявителем<br>е предоставит<br>никновения пож<br>загрузите вруч                                                                                                    | ления услуги<br>ления электронных ког<br>ормате PDF, DOC, DOC;<br>соответствующего бј<br>пифицированной элект<br>олномочиями на созо<br>— 1024000 Кб. Мака<br>м<br>пь<br>кара в жилом помещении<br>ную                                                                                   | пий документов<br>X, RAR, ZIP, XLS,<br>умажного доку<br>ронной подписа<br>дание и (или)<br>симально допус            | . Электронна<br>, XLSX, JPG и<br>мента, заве,<br>ью лица, коп<br>подписание<br>стимый разм                                | ая копия<br>іли PNG,<br>ренного<br>порое в<br>таких<br>нер всех            |  |
|   | Размещенные ниже поля пр<br>документа должна представ<br>содержащий отсканированн<br>надлежащим образом и посканированн<br>надлежащим образом и по<br>соответствующим законой<br>документов Максимально до<br>вложений, приложенных к зая<br>Документы, подлежащие пр<br>Документы, которые заяси<br>Копия справки, подтверждаюц<br>Перетащите файлы<br>Для подтверждения необходимосс                                                                              | едназначень<br>иять собой<br>ный графич<br>дписанный<br>дательствоо<br>опустимый<br>ввлению — 1<br><b>редставлен</b><br><b>тель спрас</b><br>цей факт во<br>сюда или                                                          | Предоставля<br>один файл в фо<br>еский образ (<br>усиленной квал<br>и наделено по<br>размер файла<br>024000 Кб.<br>ию заявителем<br>е предоставит<br>никновения пож<br>вагрузите вруч<br>ния предметов пе                                                                                                    | пения услуги<br>ления электронных ког<br>ормате PDF, DOC, DOC;<br>соответствующего б<br>пифицированной элект<br>олномочиями на сози<br>— 1024000 Кб. Маки<br>м<br>пь<br>кара в жилом помещении<br>ную                                                                                    | пий документов<br>X, RAR, ZIP, XLS,<br>умажного доку<br>пронной подписа<br>дание и (или)<br>симально допус           | . Электронна<br>, XLSX, JPG и<br>мента, заве<br>ью лица, коп<br>подписание<br>этимый разм<br>необя                        | ая копия<br>іли РNG,<br>ренного<br>порое в<br>таких<br>нер всех            |  |
|   | Размещенные ниже поля пр<br>документа должна предотав<br>содержащий отсканированн<br>надлежащим образом и по<br>соответствующим законой<br>документов. Максимально до<br>вложений, приложенных к зая<br>Документы, подлежащие пр<br>Документы, которые заяси<br>Копия справки, подтверждаюц<br>Перетащите файлы<br>Для подтверждения необходимост<br>Справки о начисленных суммах                                                                                   | едназначень<br>илять собой<br>ный графич<br>дписанный<br>дательство<br>опустимый<br>ввлению — 1<br><b>редставлен</b><br><b>тель спрас</b><br>цей факт во<br>сюда или<br>ти приобрете<br>пенсий и ком                          | предоставля<br>один файл в фос<br>еский образ о<br>усиленной квал<br>и наделено по<br>размер файла<br>024000 Кб. ию заявителем<br>е предоставит<br>никновения пож<br>загрузите вруч ния предметов пер<br>пенсационных вы                                                                                                    | ения услуги<br>ления электронных ког<br>ормате PDF, DOC, DOC;<br>соответствующего бј<br>пифицированной элект<br>олномочиями на созо<br>— 1024000 Кб. Мака<br>— 1024000 Кб. Мака<br>м<br>пь<br>кара в жилом помещении<br>ную<br>реой необходимости<br>ыплат, подтверждающие д             | пий документов<br>X, RAR, ZIP, XLS,<br>умажного доку<br>ронной подписа<br>дание и (или)<br>симально допус<br>и       | . Электронна<br>, XLSX, JPG и<br>мента, заве,<br>ью лица, коп<br>подписание<br>тимый разм<br>тимый разм                   | ая копия<br>іли РNG,<br>ренного<br>порое в<br>таких<br>нер всех            |  |
|   | Размещенные ниже поля пр<br>документа должна предотав<br>содержащий образом и по<br>соотеетствующим законой<br>документов Максимально до<br>вложений, приложенных к зая<br>Документы, подлежащие пр<br>Документы, которые заяси<br>Копия справки, подтверждаюц<br>Перетащите файлы<br>Справки о начисленных суммах<br>Перетащите файлы си                                                                                                    | едназначень<br>лять собой<br>ный графи<br>дописанный<br>закельство<br>олустимый<br>волению — 1<br><b>редставлен</b><br><b>тель спрас</b><br>цей факт во<br>сюда или<br>ти приобрете<br>пенсий и ком<br>ода или <b>зан</b>     | Предоставля<br>один файл в фос<br>оский образ о<br>усиленной квал<br>и наделено по<br>размер файла<br>024000 Кб. ию заявителем<br>е предоставите<br>никновения пож<br>загрузите вручную<br>пенсационных вы<br>рузите вручную                                                                                                    | ения услуги<br>ления электронных ког<br>ормате PDF, DOC, DOC;<br>соответствующего бј<br>пифицированной элект<br>олномочиями на созо<br>— 1024000 Кб. Мака<br>м<br>пь<br>кара в жилом помещении<br>ную<br>реой необходимости<br>ыплат, подтверждающие д                                   | пий документов<br>X, RAR, ZIP, XLS,<br>умажного доку<br>ронной подписа<br>дание и (или)<br>симально допус<br>и       | . Электронна<br>, XLSX, JPG и<br>мента, заве,<br>ью лица, коп<br>подписание<br>тимый разм<br>необя                        | ая копия<br>іли РNG,<br>ренного<br>порое в<br>таких<br>нер всех            |  |
|   | Размещенные ниже поля пр<br>документа должна предотае<br>содержащий отсканирования<br>надлежащим образом и по<br>соответствующим законой<br>документов. Максимально до<br>вложений, приложенных к зая<br>Документы, подлежащие пр<br>Документы, которые заявии<br>Копия справки, подтверждаю<br>Перетащите файлы си<br>Лля подтверждения необходимос:<br>Справки о начисленных суммах<br>Перетащите файлы си                                                        | едназначень<br>иять собой<br>ный графи<br>длисанный<br>эательство,<br>опустимый<br>влению — 1<br><b>редставлен</b><br><b>тель спрае</b><br>цей факт во<br>сюда или<br>ти приобрете<br>пенсий и ком                            | <ul> <li>для представи</li> <li>один файл в фос<br/>еский образ о<br/>усиленной квал<br/>и наделено по<br/>размер файла<br/>024000 Кб.</li> <li>ию заявителем<br/>е предоставит</li> <li>никновения пож<br/>вагрузите вруч</li> <li>ния предметов пер<br/>пенсационных вы</li> </ul>                                                                                                    | ления электронных кол<br>ормате PDF, DOC, DOC;<br>соответствующего б<br>пифицированной элект<br>юлномочиями на созо<br>— 1024000 Кб. Маки<br>м<br>пь<br>кара в жилом помещении<br>ную<br>орвой необходимости<br>ыплат, подтверждающие д                                                  | пий документов<br>X, RAR, ZIP, XLS,<br>умажного доку<br>ронной подписа<br>Зание и (или)<br>симально допус<br>и       | . Электронна<br>, XLSX, JPG и<br>мента, заве<br>ью лица, коп<br>подписание<br>тимый разм<br>необя                         | ая копия<br>ли РNG,<br>ренного<br>порое в<br>таких<br>нер всех<br>зательно |  |
|   | Размещенные ниже поля пр<br>документа должна предотая<br>содержащий отсканированн<br>надлежащим образом и по<br>соответствующим законой<br>документов. Максимально до<br>вложений, приложенных к зая<br>Документы, подлежащие пр<br>Документы, которые заяви<br>Копия справки, подтверждаюц<br>Перетащите файлы<br>Для подтверждения необходимоса<br>Справки о начисленных суммах<br>Перетащите файлы сн<br>Копия документа (страниц докул<br>пребывания) заявителя | едназначень<br>илять собой<br>ный графи<br>длисанный<br>оратьствоо<br>опустимый<br>валению — 1<br>оседставлен<br>тель впрае<br>цей факт во:<br>сюда или<br>ти приобрете<br>пенсий и ком<br>ода или <b>заг</b><br>мента), подт | <ul> <li>для предостави один файл в фосекий образ о усиленной квал наделено празмер файла 024000 Кб.</li> <li>цио заявителем е предоставите никновения пож вагрузите вручную рузите вручную рузите вручную перждающего реположите со средающего реположите со средающество реположите со средающего реположите со средающего реположите со средающего реположите со средающего реположите со средающество средающество среда</li></ul> | ения услуги<br>ления электронных ког<br>ормате PDF, DOC, DOC;<br>соответствующего б<br>пифицированной элект<br>олномочиями на сози<br>— 1024000 Кб. Маки<br>и<br>пь<br>кара в жилом помещении<br>иную<br>ревой необходимости<br>ыплат, подтверждающие д<br>о<br>истрацию (учет) по месту | лий документов<br>X, RAR, ZIP, XLS,<br>умажного доку<br>іронной подписа<br>дание и (или)<br>симально допус<br>и<br>и | . Электронна<br>, XLSX, JPG и<br>мента, заве<br>ью лица, коп<br>подписание<br>этимый разм<br>необязательн<br>необязательн | ая копия<br>ли РNG,<br>ренного<br>порое в<br>таких<br>нер всех<br>вательно |  |
|   | Размещенные ниже поля пр<br>документа должна предотав<br>содержащий образом и по<br>соответствующим законой<br>документов Максимально до<br>вложений, приложенных к зая<br>Документы, подлежащие пр<br>Документы, которые заяви<br>Копия справки, подтверждаю<br>Перетащите файлы<br>Справки о начисленных суммах<br>Перетащите файлы ск<br>Копия документа (страниц докул<br>пребывания) заявителя<br>Перетащите файлы ск                                          | едназначень<br>лять собой<br>ный графи<br>долосанный<br>зательство<br>лательство<br>лательство<br>лательство<br>пенсий и ком<br>пенсий и ком<br>орда или зап<br>мента), подт                                                  | <ul> <li>для предоставлодин файл в фос<br/>один файл в фос<br/>еский образ о<br/>усиленной квал<br/>и наделено по<br/>размер файла<br/>024000 Кб.</li> <li>ию заявителем<br/>е предоставителем<br/>е предоставителем<br/>в предоставителем<br/>никновения пож<br/>загрузите вручную<br/>рузите вручную<br/>рузите вручную</li> </ul>                                                                                                    | ения услуги<br>ления электронных ког<br>ормате PDF, DOC, DOC;<br>соответствующего б<br>пифицированной элект<br>олномочиями на созо<br>— 1024000 Кб. Маки<br>м<br>пь<br>кара в жилом помещении<br>ную<br>преой необходимости<br>ыплат, подтверждающие д<br>о<br>истрацию (учет) по месту  | лий документов<br>X, RAR, ZIP, XLS,<br>умажного доку<br>ронной подписа<br>дание и (или)<br>симально допус<br>и<br>и  | . Электронна<br>, XLSX, JPG и<br>мента, заве<br>ью лица, кот<br>подписание<br>этимый разм<br>необязательн<br>необязательн | ая копия<br>пи РNG,<br>ренного<br>порое в<br>таких<br>нер всех<br>вательно |  |

- После того, как Вы заполнили и проверили заявление, нажмите кнопку

После успешной отправки заявки в личном кабинете на Едином портале государственных услуг в разделе «Заявления» появится информация по истории рассмотрения заявления.

Подать заявление